## i-Sightの手動インストールについて

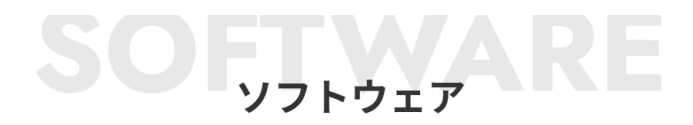

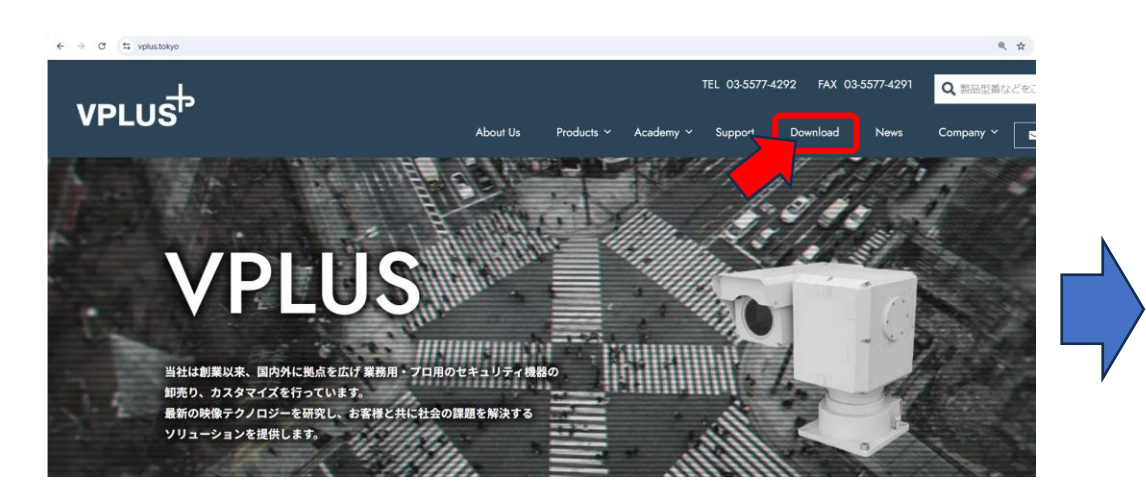

## ネットワークカメラ・レコーダー

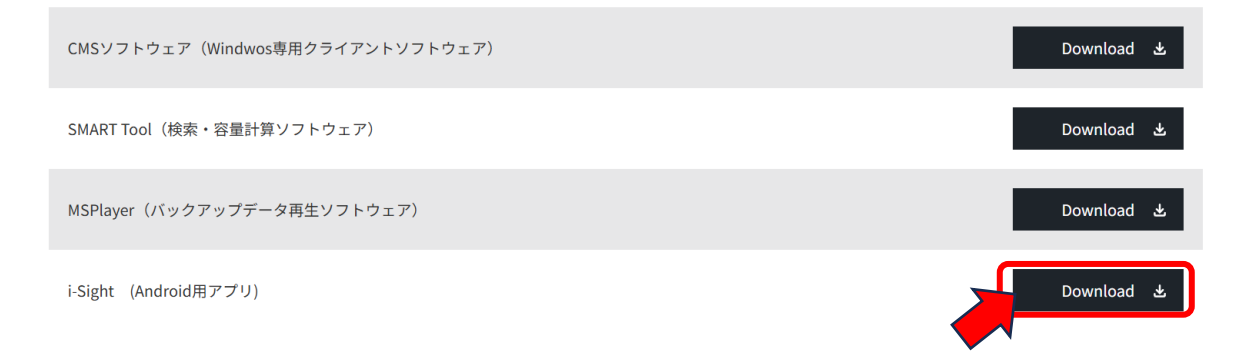

V PLUSのHP(<u>http://vplus.tokyo</u>)にブラウザからアクセスします。 HP内の「Download」をクリックし、「Download」ページを。開きます ネットワークカメラ・レコーダー項目内にある「i-Sight」の「Download」をタップし インストールファイルをダウンロードします。

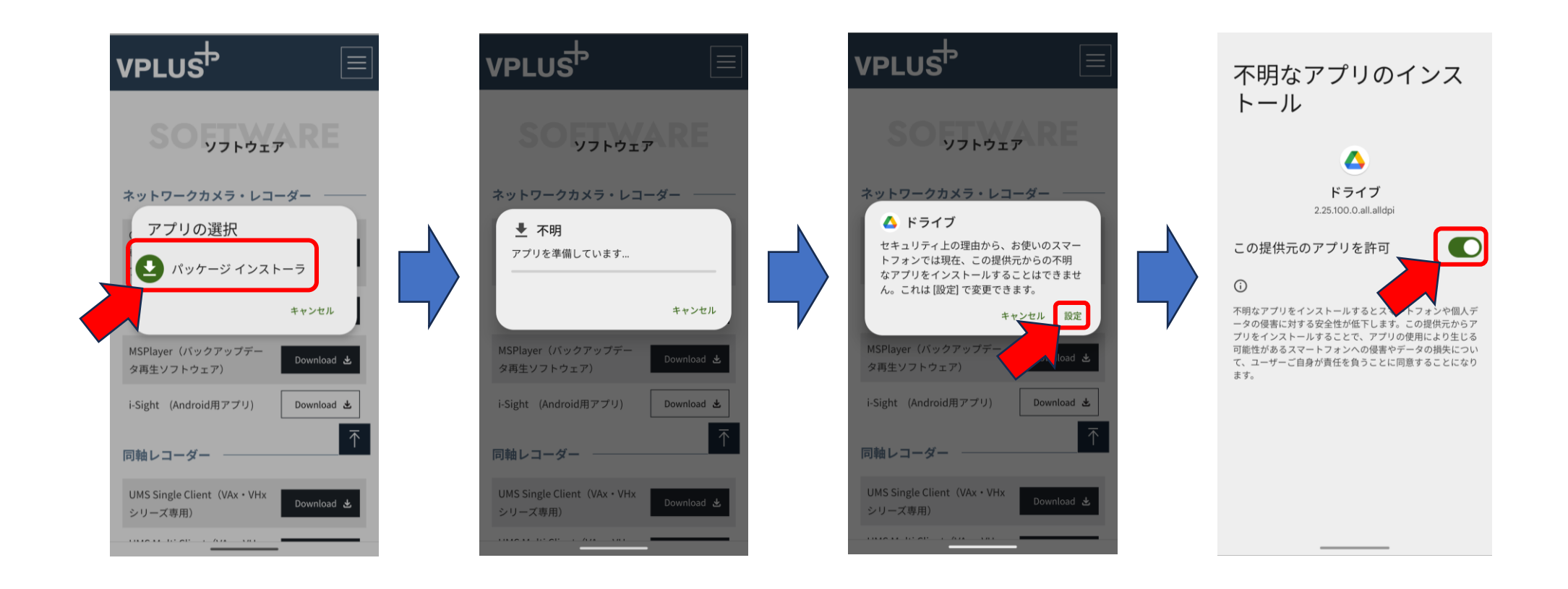

ダウンロードが開始されると「アプリの選択」が表示されます。
「パッケージインストーラー」をタップします。
タップ後にドライブのメッセージが表示されますので「設定」をタップします。
「不明なアプリのインストール」画面が表示されますので
「この提供元のアプリを許可」をOnにします。

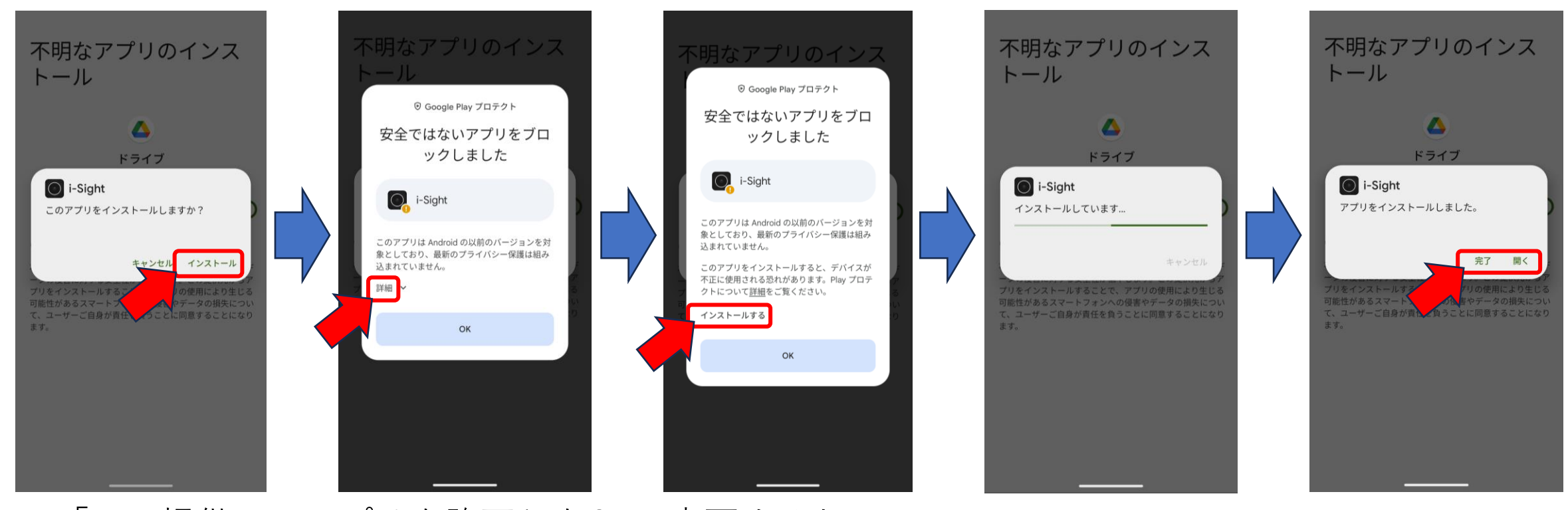

「この提供元のアプリを許可」をOnに変更すると
「このアプリをインストールしますか?」とメッセージが表示されますので
「インストール」をタップします。

Google Play プロテクト上で「安全ではないアプリをブロックしました」の

メッセージが表示されますが、「詳細」をタップします。

タップ後に表示された「インストール」をタップしインストールを行います。

インストール完了後、「完了」または「開く」をタップし、インストールが完了します。